## **Shopping Cart on MyBU Student**

Use this guide to learn how to use the Shopping Cart to enroll in classes for the new semester.

> The Shopping Cart is a space where classes can be saved and ready for when enrollment opens.

| BU |                |    |          |
|----|----------------|----|----------|
| \$ | Enrollment     |    | ~        |
|    | Planner        |    | 1        |
|    | Shopping Cart  |    | ـــ<br>ا |
|    | Edit Enrollme  | nt | T        |
|    | Drop Classes   |    | SCr      |
|    | View Wait List |    |          |
|    |                |    |          |

Log into MyBU Student. Expand he menu on the left side of the een if it is not expanded already.

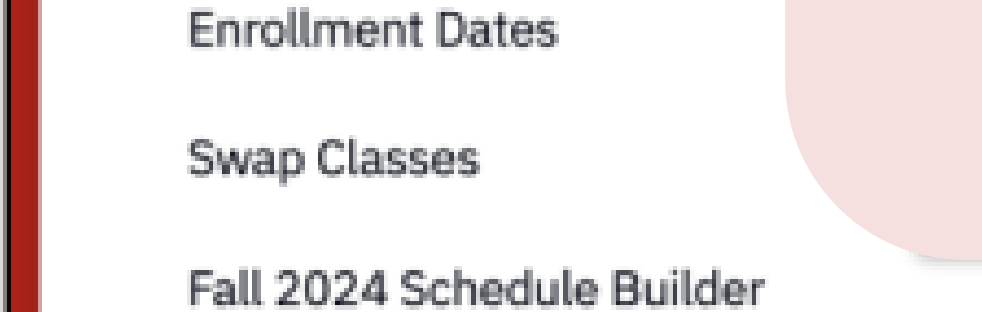

## 2. Open **Enrollment** and select **Shopping Cart.**

| Shopping Cart                |                    |        | ¢×                |
|------------------------------|--------------------|--------|-------------------|
| Term:<br>Fall 2024           |                    | Scho   | edule Add Class V |
| Q Search                     | Save Selections    | Delete | Schedule Builder  |
| 3. Click Add Class and selec | t <b>Class Sea</b> | rch.   | Add by class nu   |

| Class Search                      |            |                |   |                  |                                           |       |                |              |              |  |
|-----------------------------------|------------|----------------|---|------------------|-------------------------------------------|-------|----------------|--------------|--------------|--|
| Select all the require            | ed (*) sea | arch criteria. |   |                  |                                           |       |                |              |              |  |
| Term:*<br>Fall 2024               | ~          | Career         | ~ | School/College 🗸 | Subject                                   | ~     | Catalog Number | Keyword      |              |  |
| More Filters                      |            |                |   |                  |                                           |       |                |              |              |  |
| Search Reset Filters 4. Input the |            |                |   |                  |                                           | crite | eria into th   | ne fields to |              |  |
| Show Open Classes Only            |            |                |   |                  | create a list of classes.                 |       |                |              |              |  |
|                                   |            |                |   | For ad           | For additional filters (like searching by |       |                |              | $\mathbf{V}$ |  |

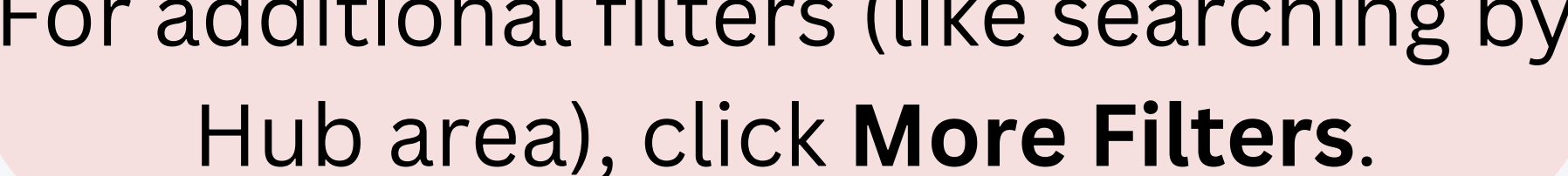

Select search criteria to view classes.

| Understanding Medi  | ia   COMCM 1 | 180              |                                   |              |         |      |               |       |                         |                            |
|---------------------|--------------|------------------|-----------------------------------|--------------|---------|------|---------------|-------|-------------------------|----------------------------|
| SECTION             | SESSION      | INSTRUCTOR       | DAYS                              | START        | END     | ROOM | DATES         | UNITS | STATUS                  | INSTRUCTION MODE           |
| > A1-IND (7150)     | 1            | Christopher Beau | . TuTh                            | 2:00 pm      | 3:15 pm | TBA  | 09/02 - 12/20 | 4     | 0 300/300               | In-Person                  |
| Professional Presen | tation   COM | см 211 5.        | Whe                               | n yoı        | ı find  | a co | urse yoı      | ı wa  | nt to                   | Add to Cart<br>Add to Sche |
| SECTION             | SESSION      |                  | idd to                            | o you        | r Shc   | ppin | g Cart, c     | click | the                     | Add to Wishlist            |
| > A1-IND (7151)     | 1            | Ryan Kath        | three-dot menu on the right side. |              |         |      |               |       | View Deadlines<br>Share |                            |
|                     |              | (                | Choos                             | se <b>Ad</b> | ld to   | Cart | from the      | e me  | enu. 🗕                  |                            |

| Shopping Cart      |             |                                        |
|--------------------|-------------|----------------------------------------|
| Term:<br>Fall 2024 | ~           | Schedule Add Class 🗸                   |
| Q Search           |             | Save Selections Delete Validate        |
| CLASS 👻            | DESCRIPTION | DAYS START END INSTRUCTOR UNITS STATUS |

|--|

|                |                                                                          |                                                                                                    | vanuate                 |  |  |  |  |  |  |
|----------------|--------------------------------------------------------------------------|----------------------------------------------------------------------------------------------------|-------------------------|--|--|--|--|--|--|
|                |                                                                          | Messag                                                                                                    | e indicating no issues: |  |  |  |  |  |  |
|                | Validation results<br>You have validated 1 class for the term Fall 2024. |                                                                                                    |                         |  |  |  |  |  |  |
|                |                                                                          | CLASS                                                                                                    | VALIDATION STATUS       |  |  |  |  |  |  |
|                |                                                                          | CASEN 221 2897                                                                                                    | Valid. Ok to add.       |  |  |  |  |  |  |
|                |                                                                          | OK to Add.                                                                                                    |                         |  |  |  |  |  |  |
|                |                                                                          |                                                                                                    | ОК                      |  |  |  |  |  |  |
|                |                                                                          | Exar                                                                                                    | nple of a conflict*:    |  |  |  |  |  |  |
| CASEN 178 2889 |                                                                          |                                                                                                    | Potential Problem       |  |  |  |  |  |  |
|                | The<br>cur<br>sho                                                        | ere is a time conflict for class number 14667 and class number 2889. There<br>rently a meeting time conflict for two of your shopping cart classes or a<br>opping cart class and one of your enrolled classes for this term. Use the clas<br>mbers to check the meeting times. |                         |  |  |  |  |  |  |

From the Shopping Cart, you can Validate your classes to make sure there is not a conflict between any classes.

Just like with the StudentLink planner, putting a course in the Shopping Cart does not guarantee that you have a seat in the class. This is a planning tool to help you

## enroll more smoothly once registration opens.